# **IBM** SWITCH 8271 NWAYS ETHERNET LAN MODELOS E12 E E24 GUIA DE REFERÊNCIA RÁPIDA

**Recursos de Hardware** 

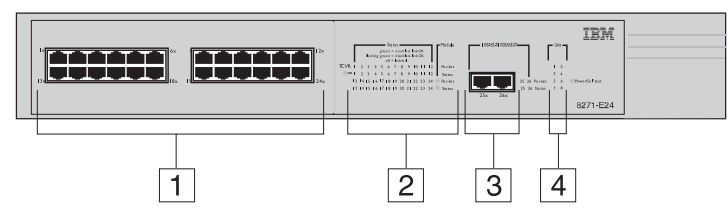

A figura mostra o Modelo E24 (modelo de 24 portas). O layout de portas e LEDs é diferente para um Modelo E12 (modelo de 12 portas).

- 1 Portas 10BASE-T Estas portas fornecem largura de banda de 10Mbps para dispositivos Ethernet. As portas são configuradas como MDIX (cross-over) e suportam um comprimento máximo de segmento de 100 m (328 pés) em um cabo de par trançado de Categoria 3, 4 ou 5.
- 2 LEDs de Status Os LEDs de Status fornecem um método rápido para diagnóstico de problemas. Veja mais informações em "LEDs".
- **3 Portas 10BASE-T/100BASE-TX** Estas portas de negociação automática podem detectar automaticamente a velocidade de um link e fornecer uma conexão de 10 Mbps para dispositivos Ethernet ou uma conexão de 100 Mbps para dispositivos Fast Ethernet. Estas portas são configuradas como MDIX (cross-over) e suportam um comprimento máximo de segmento de 100 m (328 pés) em um cabo de par trançado de Categoria 5.
- **4 LEDs de Unidade** Os LEDs de Unidade indicam a posição desta unidade na pilha.
- 5 Soquete de Energia Insira o cabo de alimentação neste soquete para conectar o Switch à fonte de alimentação principal. Observe que não existe um botão Liga/Desliga.

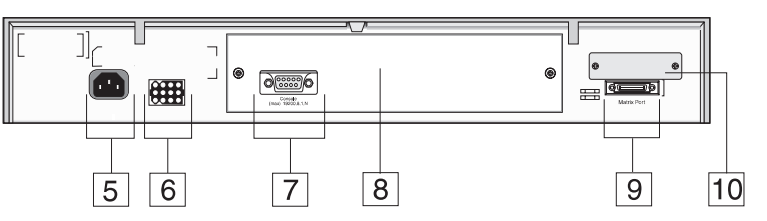

- **6 Soquete RPS (Sistema de Energia Redundante)** Utilize este soquete para conectar um sistema RPS avançado ao Switch, para proteção contra falhas na fonte de alimentação interna.
- 7 Porta de Console Utilize esta porta para conectar um terminal ou um emulador de terminal ao Switch, para permitir gerenciamento fora da banda. A porta do console utiliza um cabo de modem nulo padrão e é definida como auto-baud, 8 bits de dados, sem paridade e 1 bit de parada.
- 8 Slot de Módulo de Expansão Remova o painel de preenchimento para instalar um Módulo de Expansão opcional, que fornece um link adicional de alta velocidade, ou um Módulo Matriz, que fornece quatro portas de matriz para empilhamento de até quatro unidades.
- **9 Porta Matriz** Utilize esta porta para empilhar duas unidades com um único Cabo Matriz, ou utilize juntamente com um Módulo Matriz e vários Cabos Matriz para empilhar até quatro unidades.
- 10 Slot de Módulo Transceptor Remova o painel de preenchimento para instalar um módulo transceptor e fornecer uma conexão de 10 Mbps. Módulos transceptores estão disponíveis para vários suportes de mídia. Entre em contato com um fornecedor local.

## LEDs

| LED    | Cor                 | Indica                                                                                                    |
|--------|---------------------|----------------------------------------------------------------------------------------------------|
| TCVR   | Amarelo             | A Porta 1 é um Módulo Transceptor ajustado à parte posterior do servidor.                                                         |
|        | Apagado             | A Porta 1 está operando como porta 10BASE-T.                                                                                      |
| LEDs o | de Status de I      | Portas                                                                                                    |
| Pacote | Amarelo             | Pacotes estão sendo transmitidos/recebidos na porta.                                                                              |
|        | Apagado             | Não existe tráfego nesta porta.                                                                                                   |
| Status | Verde               | Link presente, porta ativada.                                                                                                    |
|        | Verde pis-<br>cando | Link presente, porta desativada.                                                                                                  |
|        | Apagado             | Link não está presente.                                                                                                    |
| LEDs o | de Status da        | Porta do Módulo de Expansão                                                                                                    |
| Pacote | Amarelo             | Pacotes estão sendo transmitidos/recebidos na(s)<br>porta(s) de Módulo de Expansão.                                               |
|        | Apagado             | Nenhum pacote está sendo transmitidos/recebidos na(s) porta(s) de Módulo de Expansão.                                             |
| Status | Amarelo             | Um Módulo de Expansão válido está instalado.                                                                                      |
|        | Amarelo<br>piscando | Um Módulo de Expansão não reconhecido está instalado.                                                                             |
|        | Apagado             | Nenhum Módulo de Expansão está instalado.                                                                                         |
| LEDs o | de Unidade          |                                                                                                    |
| 1 - 8  | Verde               | Indica a posição do Switch na pilha e que o link<br>está OK. Apenas quatro unidades de Switch<br>podem ser empilhadas no momento. |
|        | Apagado             | O Switch não faz parte de uma pilha.                                                                                              |

| LED                      | Cor                 | Indica                                                                |
|--------------------------|---------------------|-----------------------------------------------------------------------|
| LED de Energia/Autoteste |                     |                                                                       |
|                          | Verde               | O Switch está ligado.                                                 |
|                          | Verde pis-<br>cando | Autoteste de Inicialização ou download de soft-<br>ware em andamento. |

| LED | Cor     | Indica                                         |
|-----|---------|------------------------------------------------|
|     | Amarelo | Falha no Autoteste de Inicialização do Switch. |
|     | Apagado | O Switch não está recebendo energia.           |
|     |         |                                                |

# Definições Padrão

| Status da Porta                | Ativado                                                                |
|--------------------------------|------------------------------------------------------------------------|
| Velocidade da Porta            | Portas 10BASE-T/100BASE-TX apresen-<br>tam negociação automática       |
| Modo de Envio                  | Inteligente                                                            |
| Modo Duplex                    | Todas as portas fixas apresentam negociação automática                 |
| Controle de Fluxo              | Ativado no modo half duplex, negociação automática no modo full duplex |
| Controle de Broadcast<br>Storm | Ativado                                                                |
| Árvore Estendida (STP)         | Desativada                                                             |

## Senhas Padrão

 $\oplus$ 

| Nível de acesso de monitor        | Nome do Usuário: monitor<br>Senha: monitor      |
|-----------------------------------|-------------------------------------------------|
| Nível de acesso de gerente        | Nome do Usuário: manager<br>Senha: manager      |
| Nível de acesso de seg-<br>urança | Nome do Usuário: admin<br>Senha: (não há senha) |
|                                   | ou                                              |
|                                   | Nome do Usuário: security<br>Senha: security    |

# $\oplus$

 $\oplus$ 

### Mapa da Interface Web

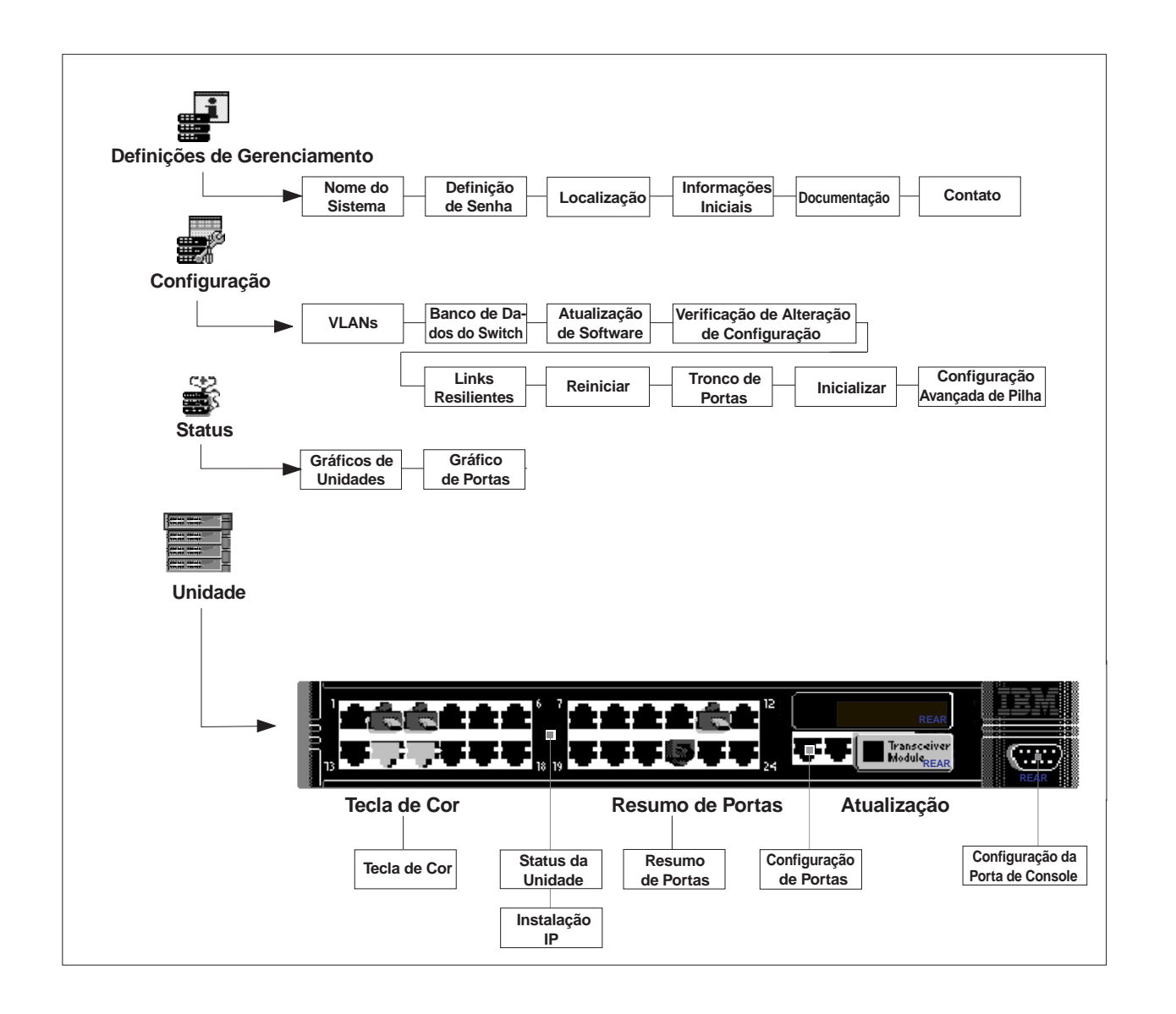

 $\oplus$ 

 $\oplus$ 

### Mapa da Interface de Linha de Comandos

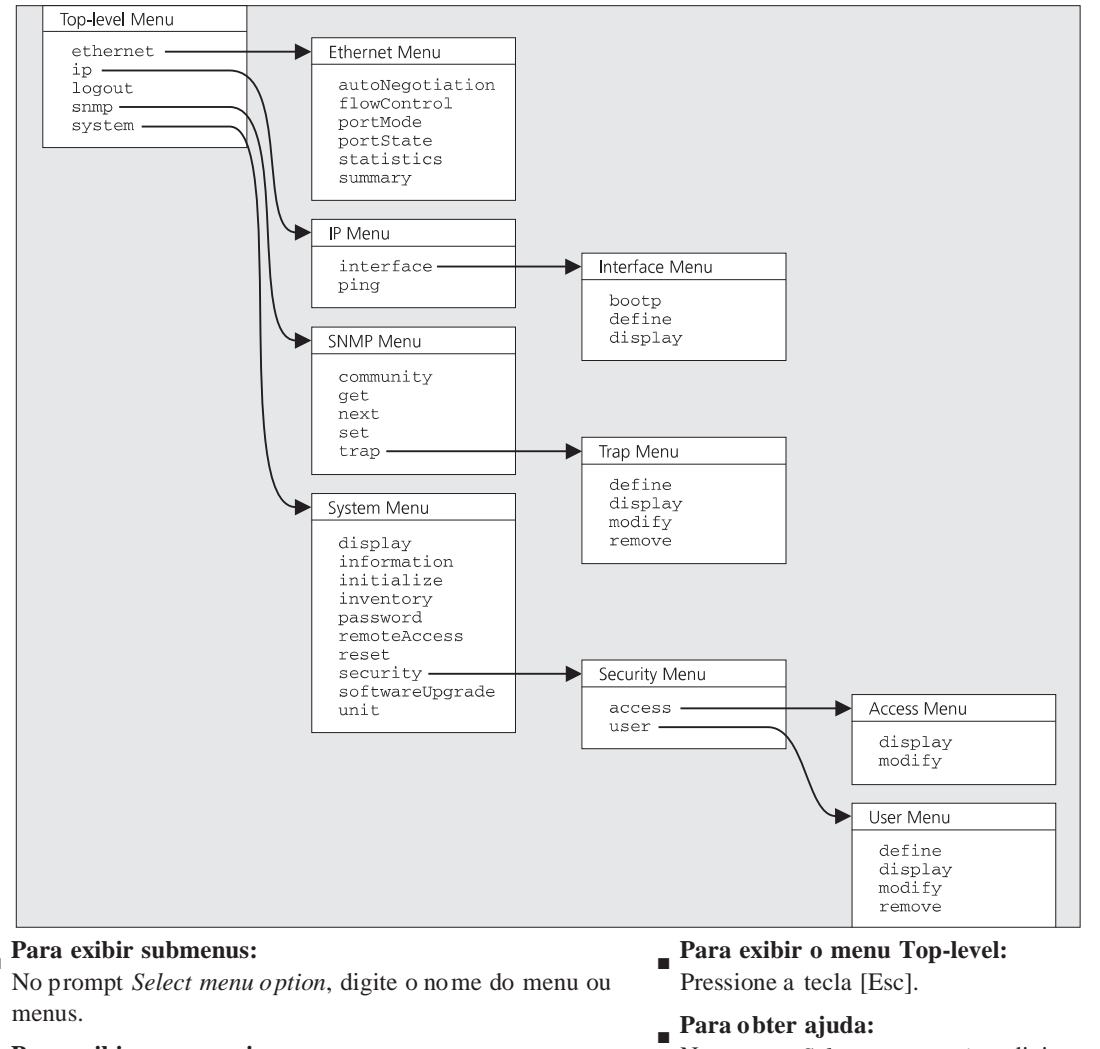

Œ

#### Para exibir menus pais:

No prompt Select menu option, digite q.

No prompt Select menu op tion, digite ?.

Número da peça: 31L4029 Publicação: Março de 1999

 $\oplus$